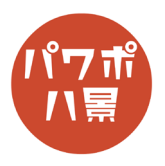

## 残念な基本図形

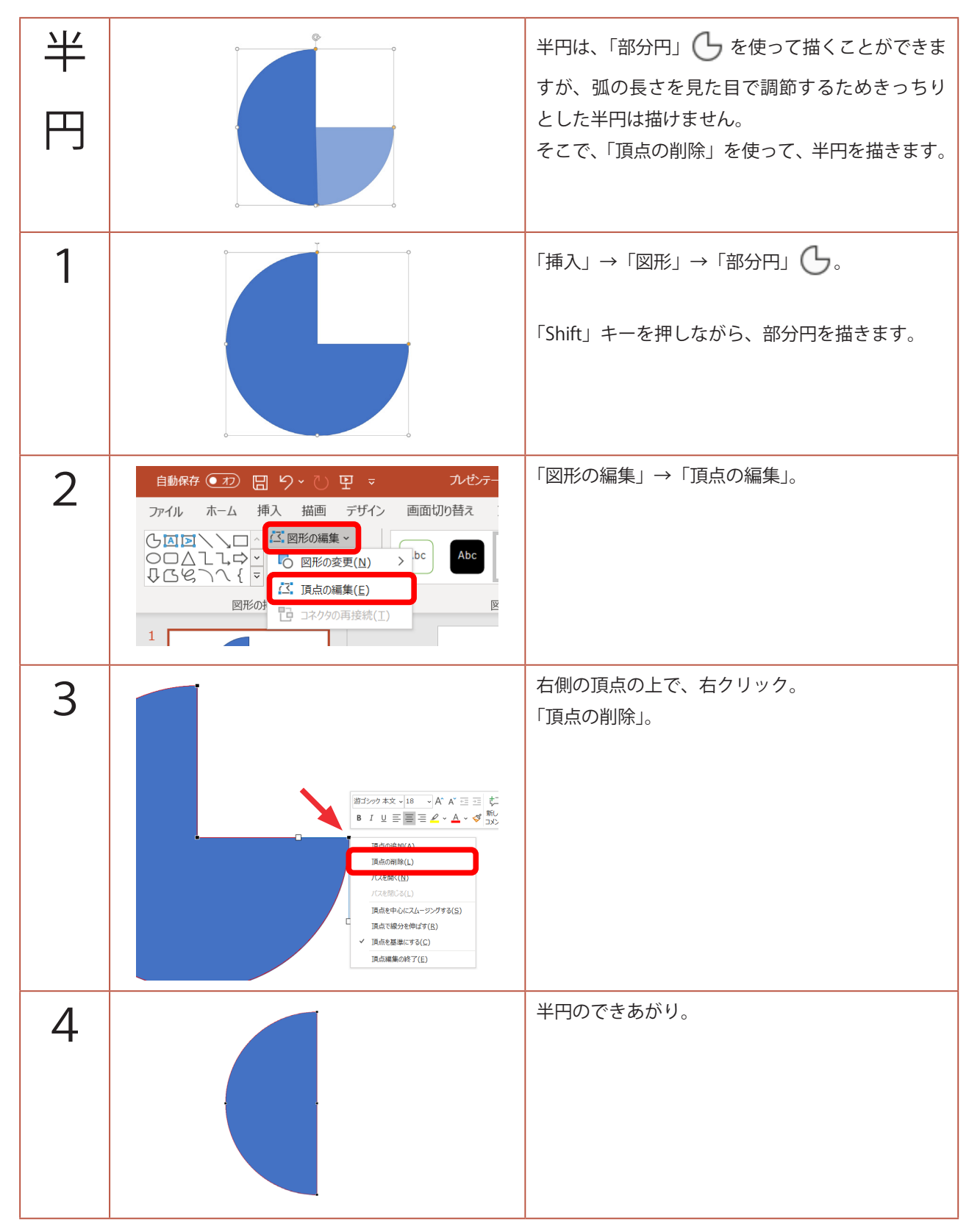

このマニュアルは PowerPoint Microsoft 365 バージョン 2004 で書かれています

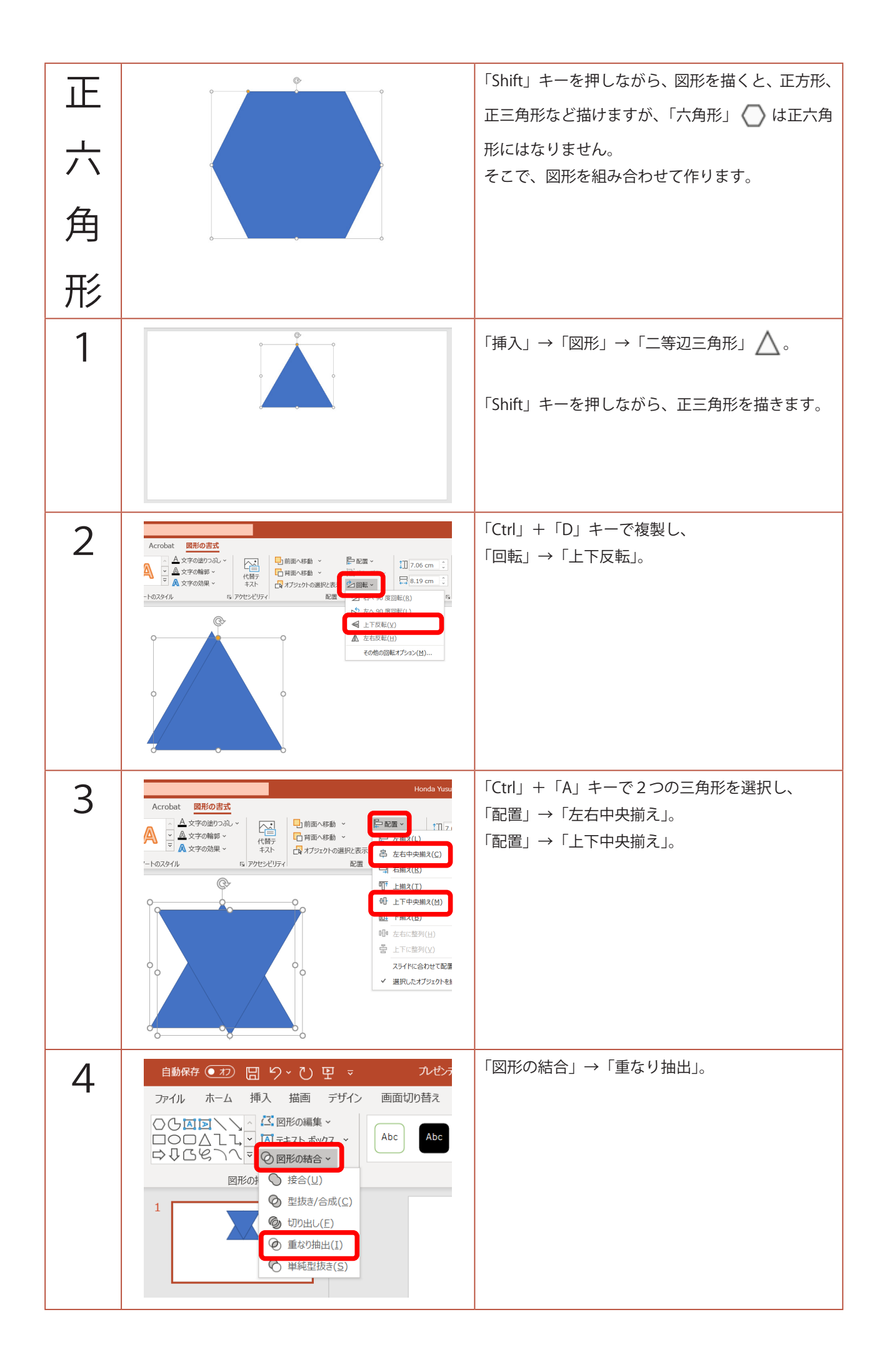

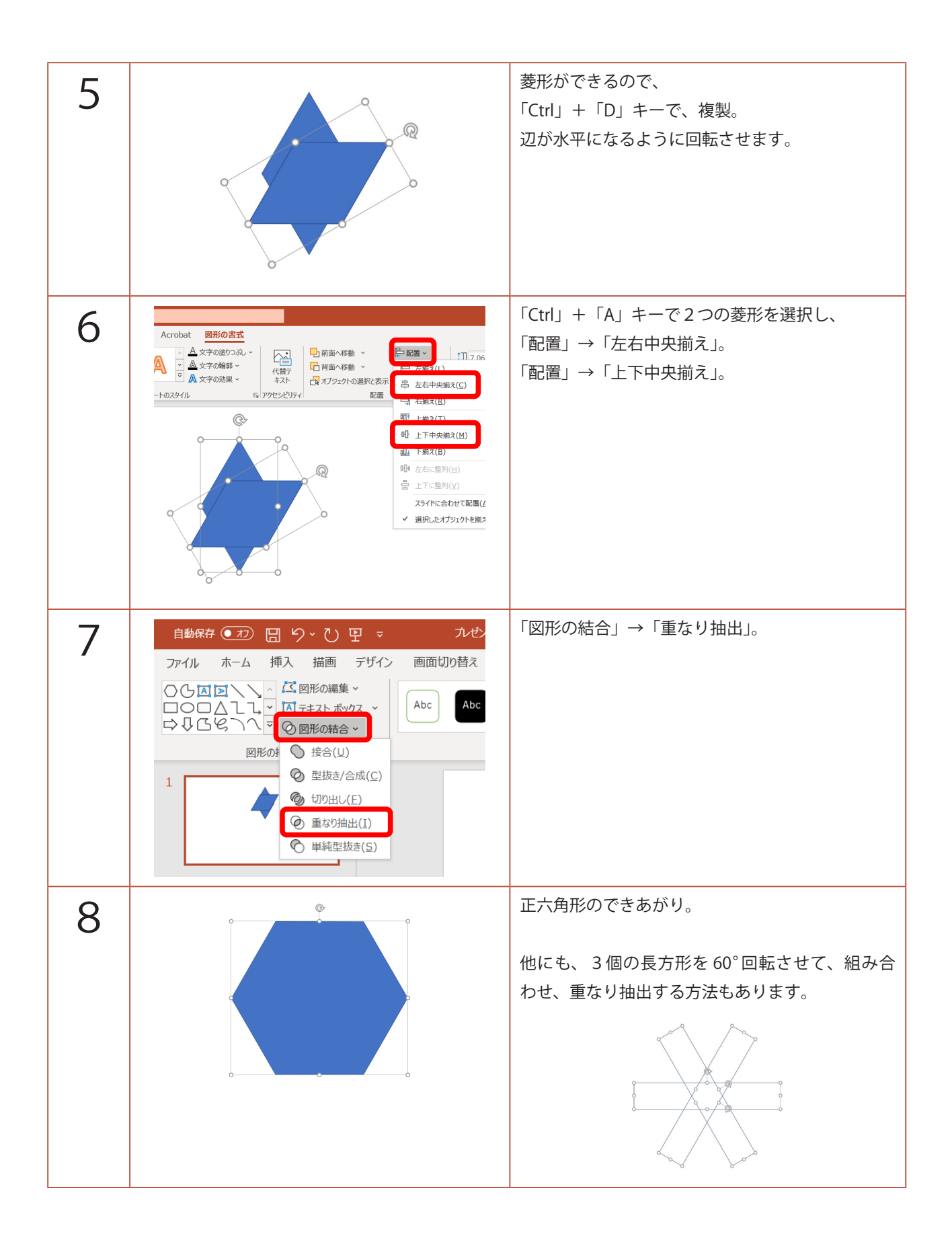

| 六<br>芒<br>星<br>1 |                                                                                                    | 六芒星も「星:6pt」 🏠 で、「Shift」キーを押し<br>ながら描いても、正しい形にはなりません。<br>これも、図形を組み合わせて作ります。<br>「挿入」→「図形」→「二等辺三角形」 🛆 。 |
|------------------|----------------------------------------------------------------------------------------------------|----------------------------------------------------------------------------------------------------|
|                  |                                                                                                    | 「Shift」キーを押しながら、正三角形を描きます。                                                                           |
| 2                | <ul> <li>□ 一</li> <li>□ クループ化 ~</li> <li>○ 回転 ~</li> <li>□ サイズ 国</li> </ul>                                                                                                    | 「サイズ」の右下にある 🕟 をクリック。                                                                                 |
| 3                | <ul> <li>図形の書式設定 × ×</li> <li>図形のオブション 文字のオブション</li> <li>◇ ○ ○</li> <li>▲ サイズ</li> <li>高さ(E)</li> <li>9 cm ○</li> <li>幅(D)</li> <li>10.44 cm ○</li> <li>回転(T)</li> <li>回転(T)</li> <li>回転(T)</li> <li>回転(T)</li> <li>○ ○</li> <li>高之伯率(H)</li> <li>83% ○</li> <li>細の伯率(W)</li> <li>83% ○</li> <li>○</li> <li>○&lt;</li></ul>                                                                                                    | 画面右に「図形の書式設定」ウィンドウが出るので、<br>「縦横比を固定する」にチェック。<br>「高さ」を「9cm」。                                          |
| 4                | 前面へ移動 ・<br>背面へ移動 ・<br>計 / 10.44 cm ・<br>計 / 10.44 cm ・<br>10.44 cm ・<br>10.44 cm ・<br>10.44 cm ・<br>10.44 cm ・<br>10.44 cm ・<br>10.44 cm ・<br>10.45 cm ・<br>10.45 cm ・ | 「Ctrl」+「D」キーで複製し、<br>「回転」→「上下反転」。                                                                    |

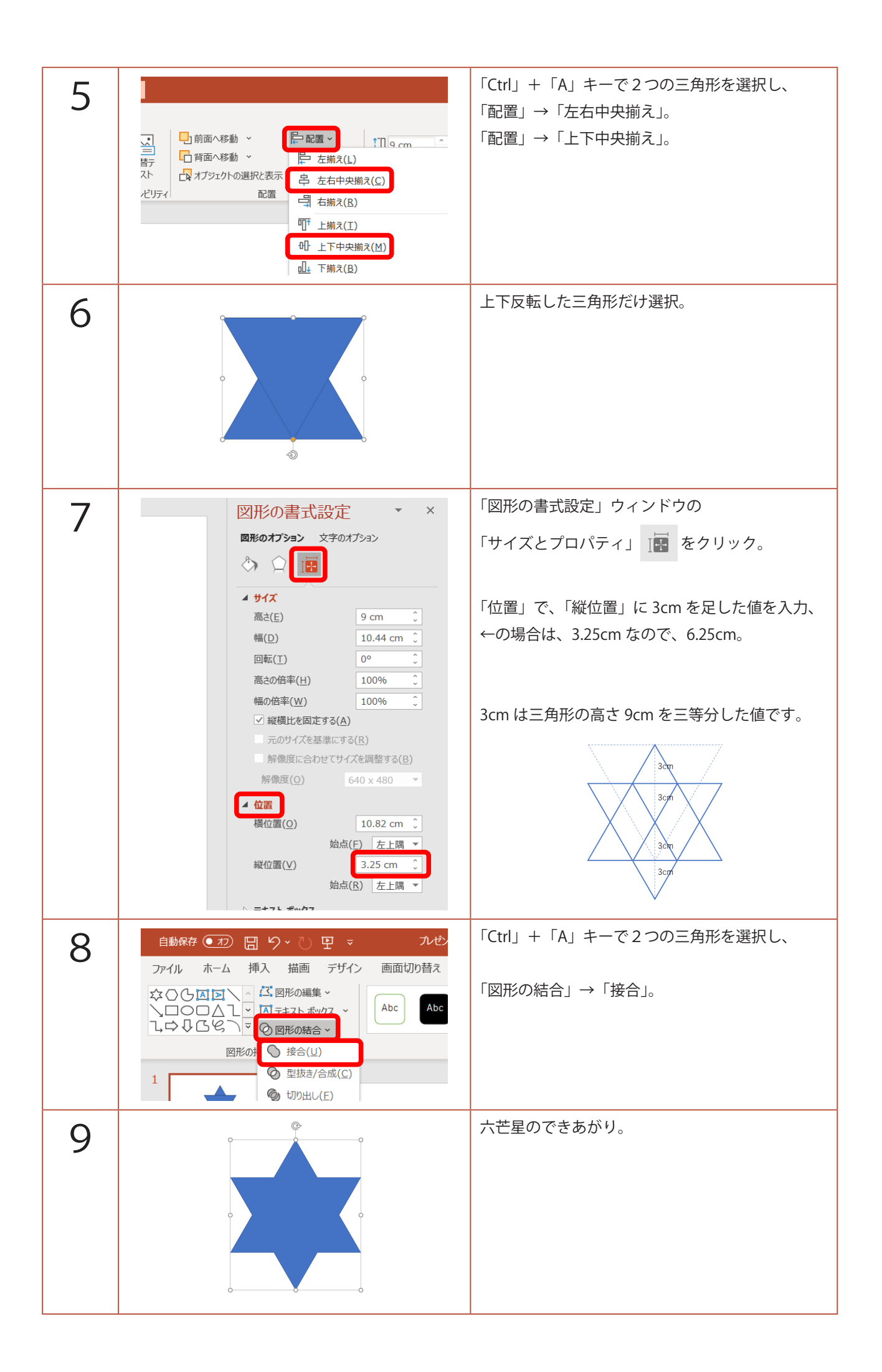

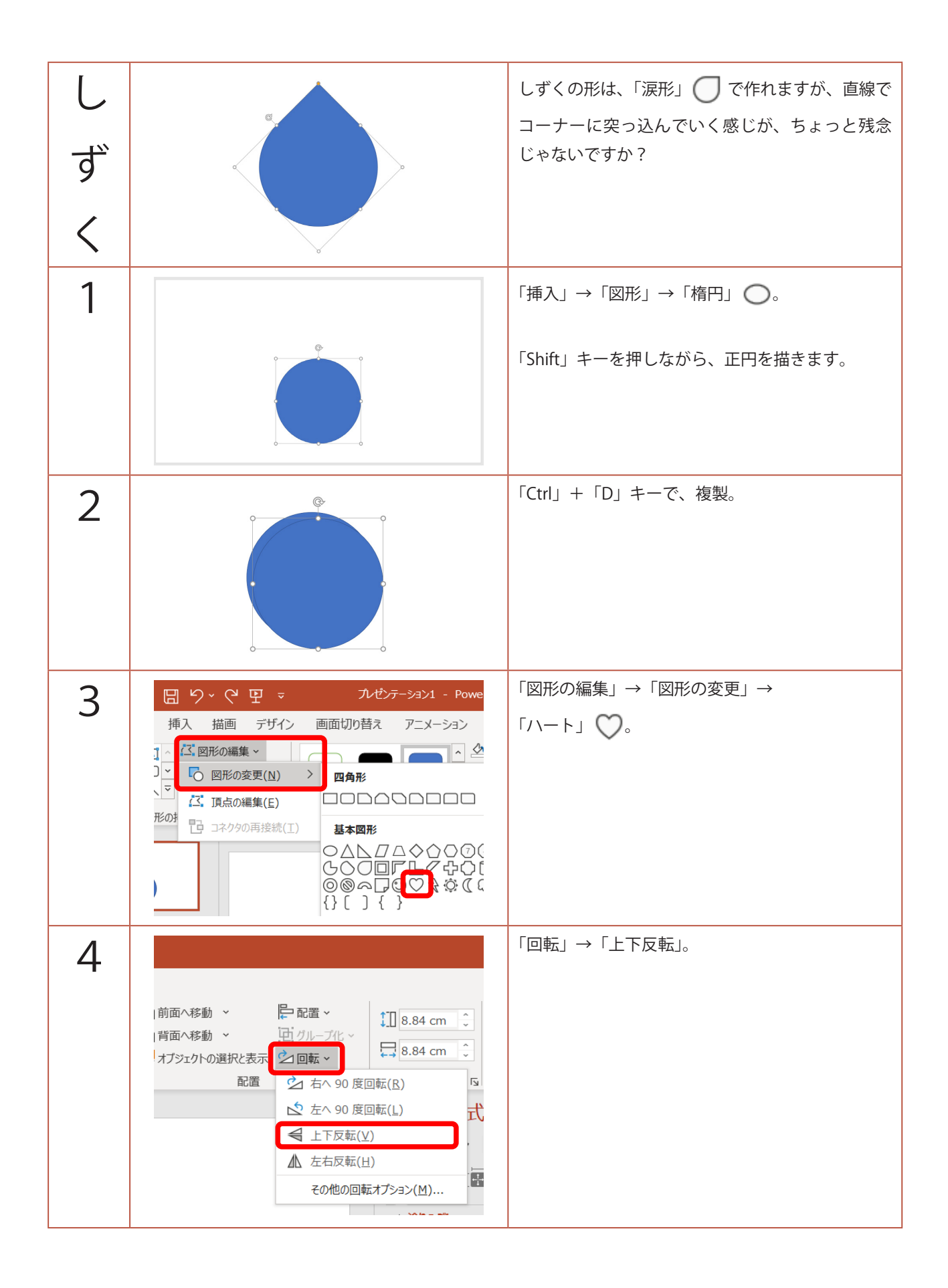

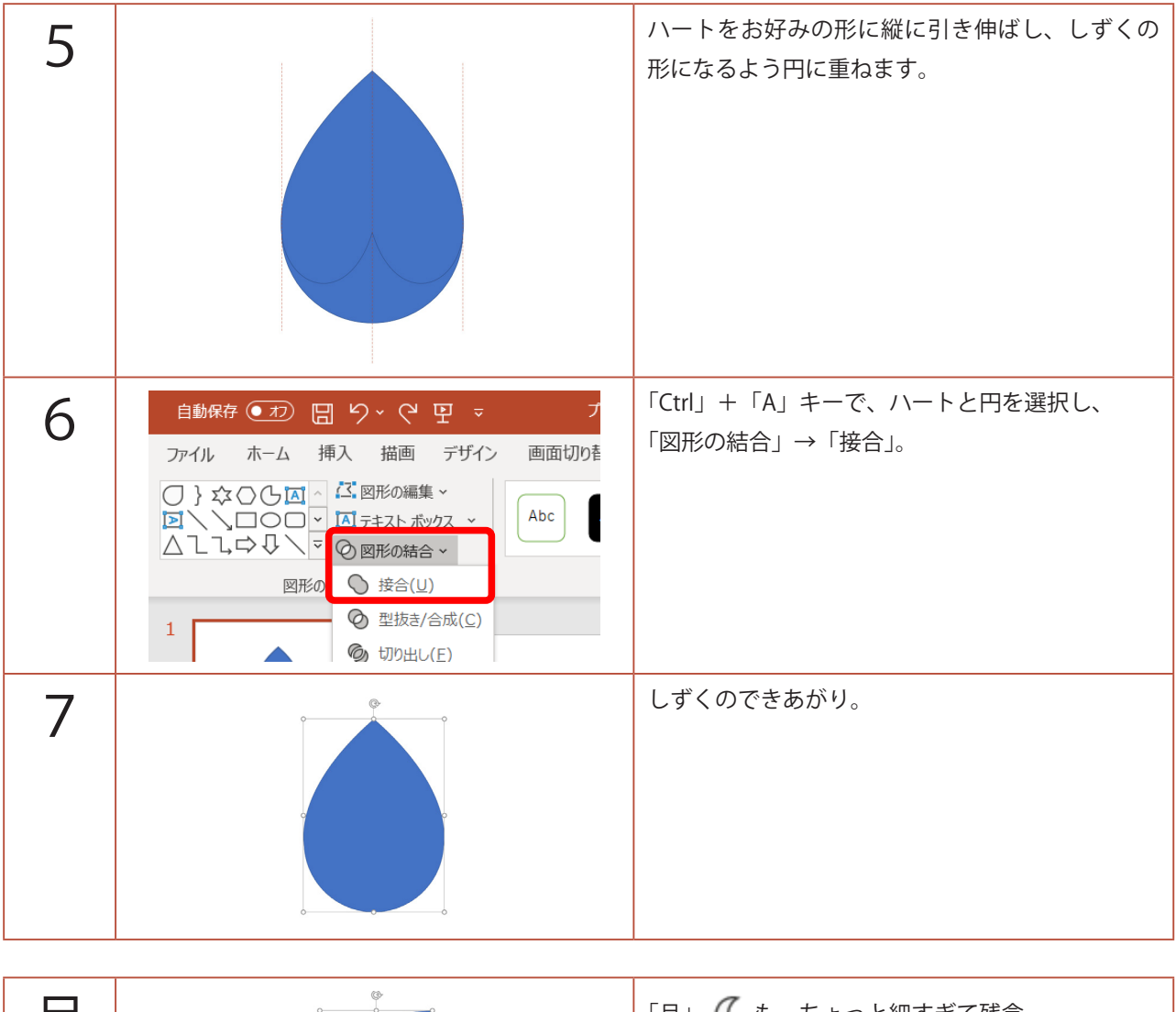

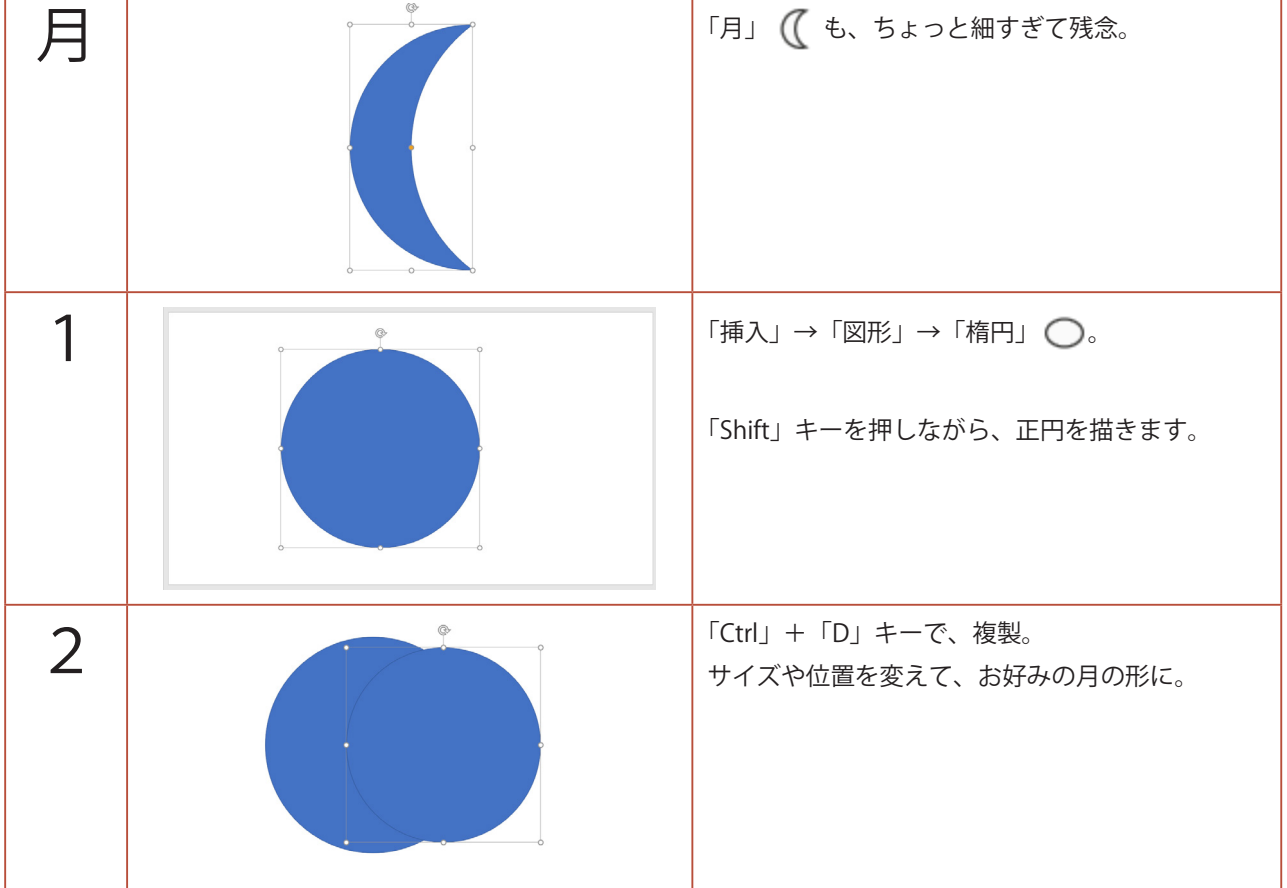

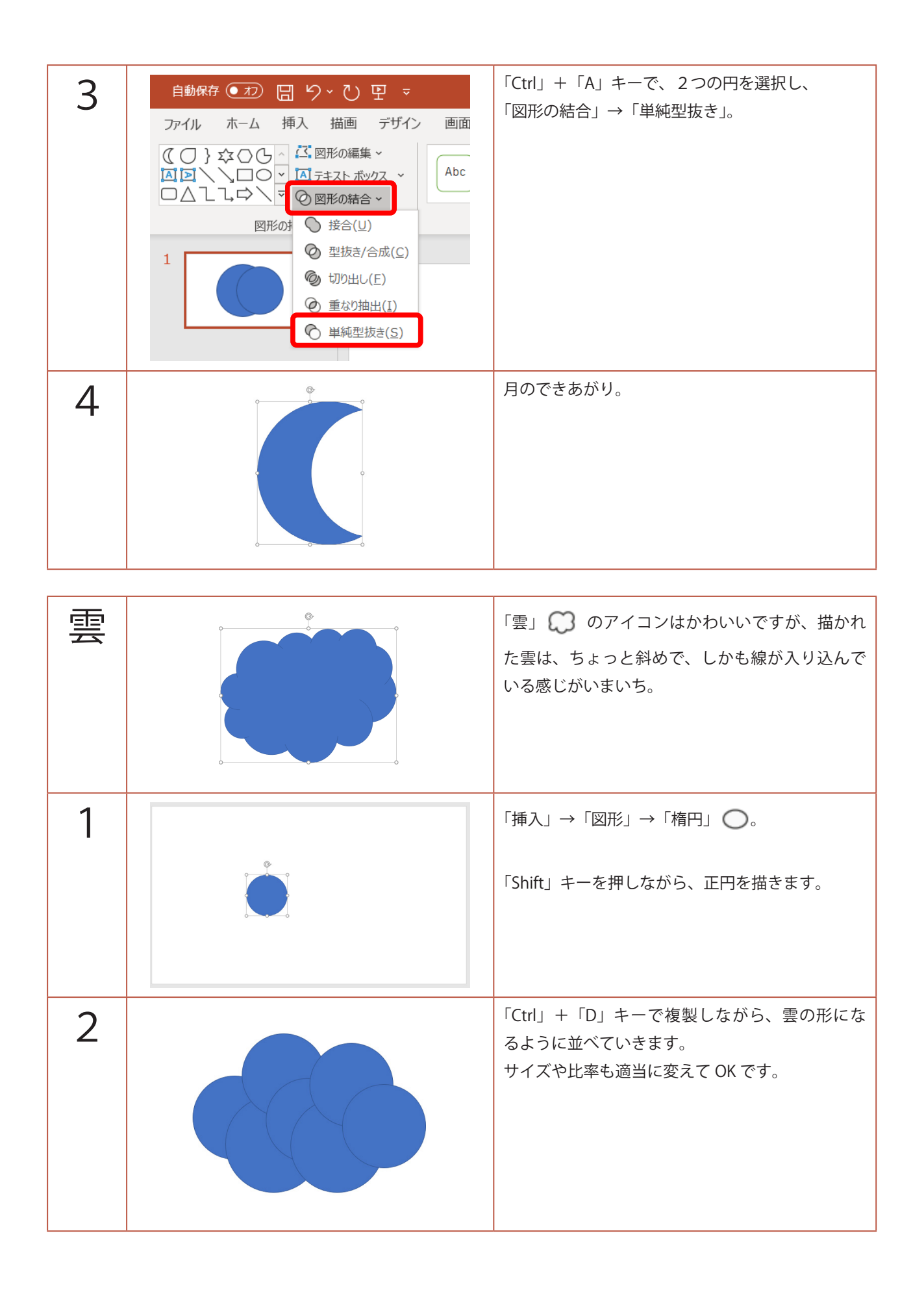

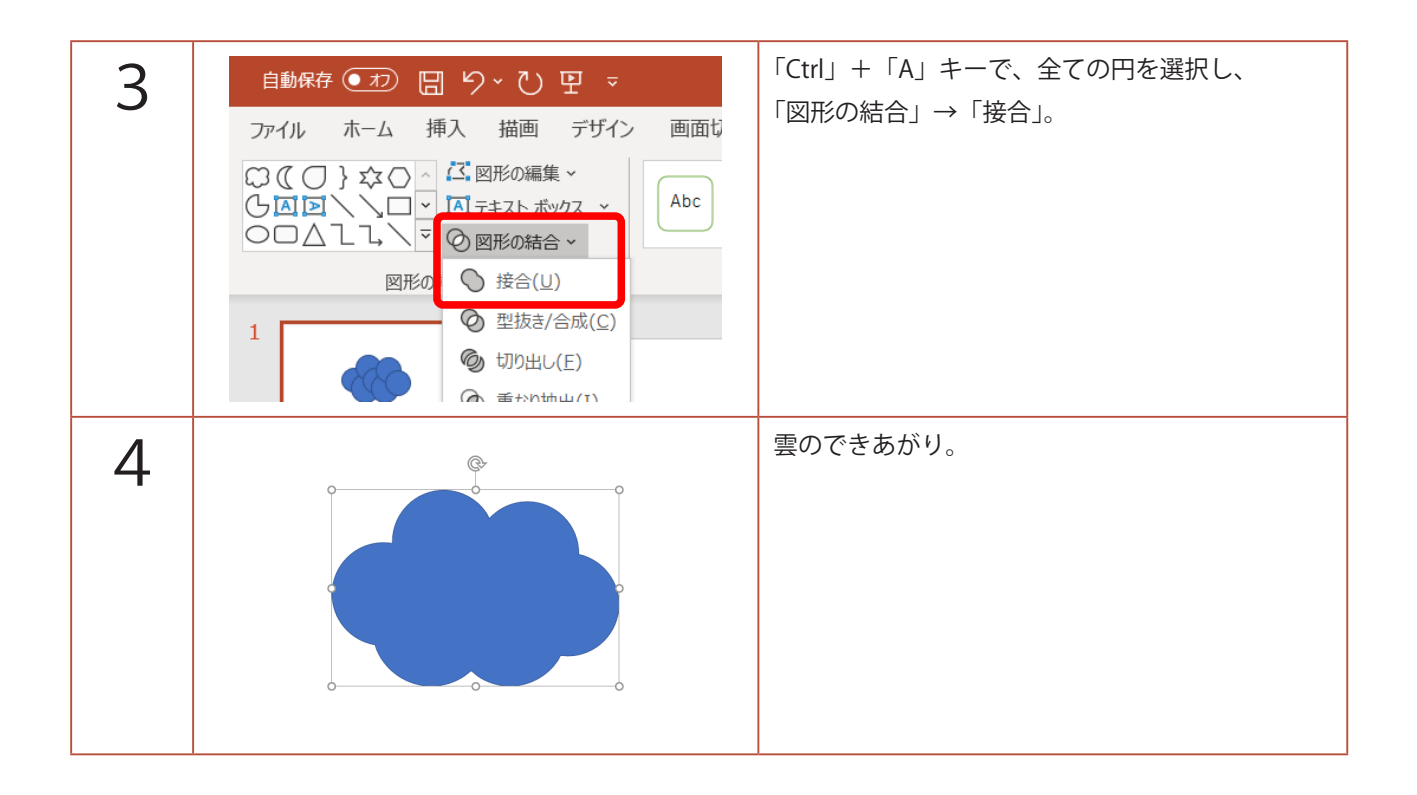